# You are strongly encouraged to submit your Singapore Citizenship application using a desktop.

#### Table of Contents

| Part 1: Logging into the e-Service to apply        | 2  |
|----------------------------------------------------|----|
| Part 2: Completing questionnaire                   | 4  |
| (a) For Singapore Citizen Sponsor                  | 4  |
| (b) For PR Main Applicant                          | 6  |
| Part 3: Applicant Details                          | 8  |
| (a) For Singapore Citizen Sponsor                  | 8  |
| (b) For PR Main Applicant                          | 9  |
| Part 4: Completing the Relevant Sections in a Form | 10 |
| Section 1: Biodata                                 | 10 |
| Section 2: Family                                  | 11 |
| Section 3: Other Marriage and Biological Children  | 12 |
| Section 4: Employment                              | 13 |
| Section 5: Education                               | 14 |
| Section 6: Travel                                  | 15 |
| Section 7: Antecedent                              | 16 |
| Section 8: National Service                        | 17 |
| Section 9: Parent and Siblings                     |    |
| Part 5: Review                                     | 19 |
| Part 6: Upload Documents Preview Page              | 20 |
| Part 7: Upload Documents Page                      | 21 |
| Part 8: Declaration                                | 22 |
| Part 9: Payment                                    | 26 |
| Part 10: MyCart Payment                            | 27 |
| Part 11: Acknowledgement Page                      | 29 |
| Part 12: Enquiring Application Status              |    |
| Part 13: Submitting Additional Documents           | 32 |
| Part 14: Withdrawing Application                   |    |

#### Part 1: Logging into the e-Service to apply

• There are three ways to apply for Singapore Citizenship online.

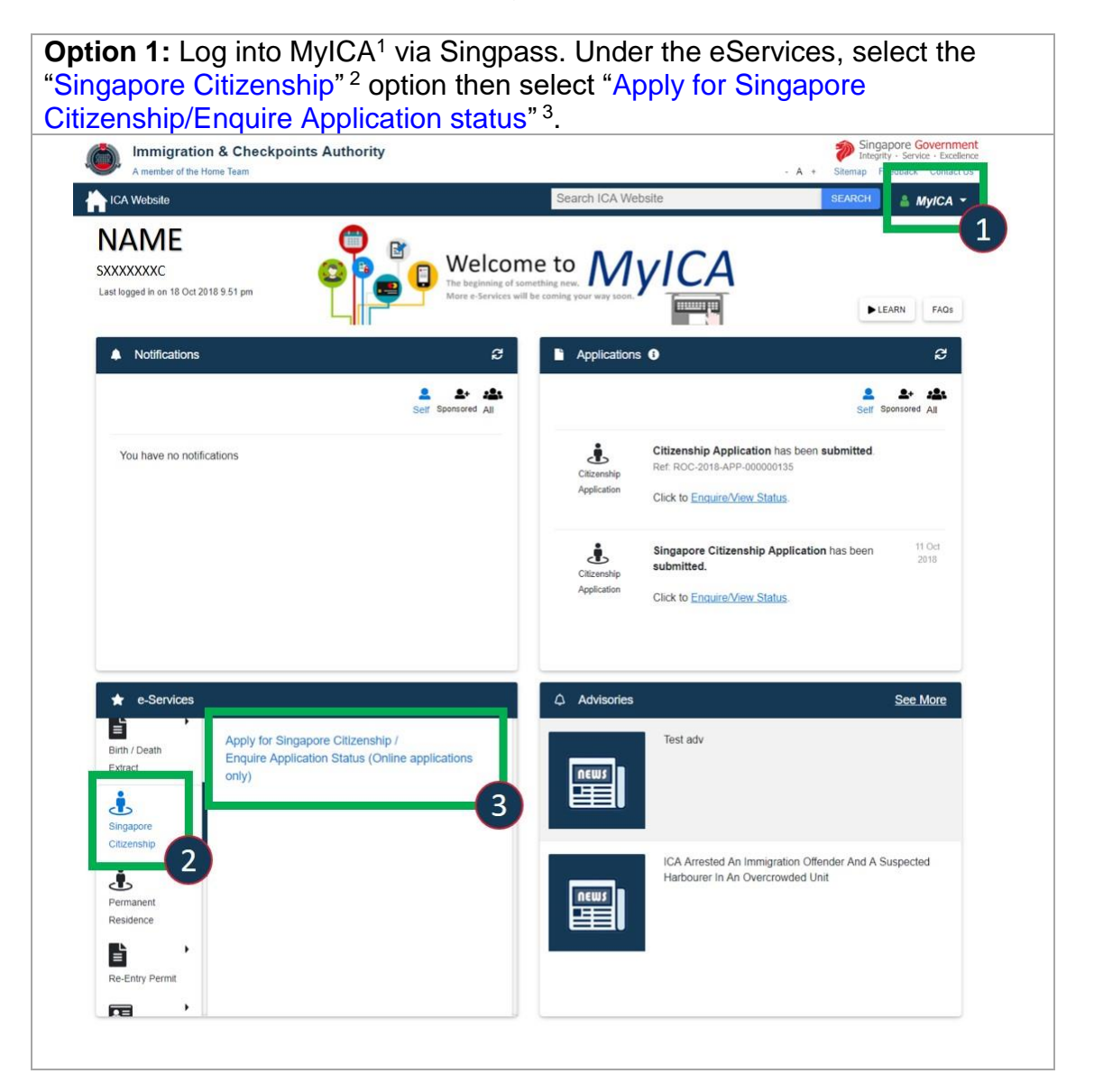

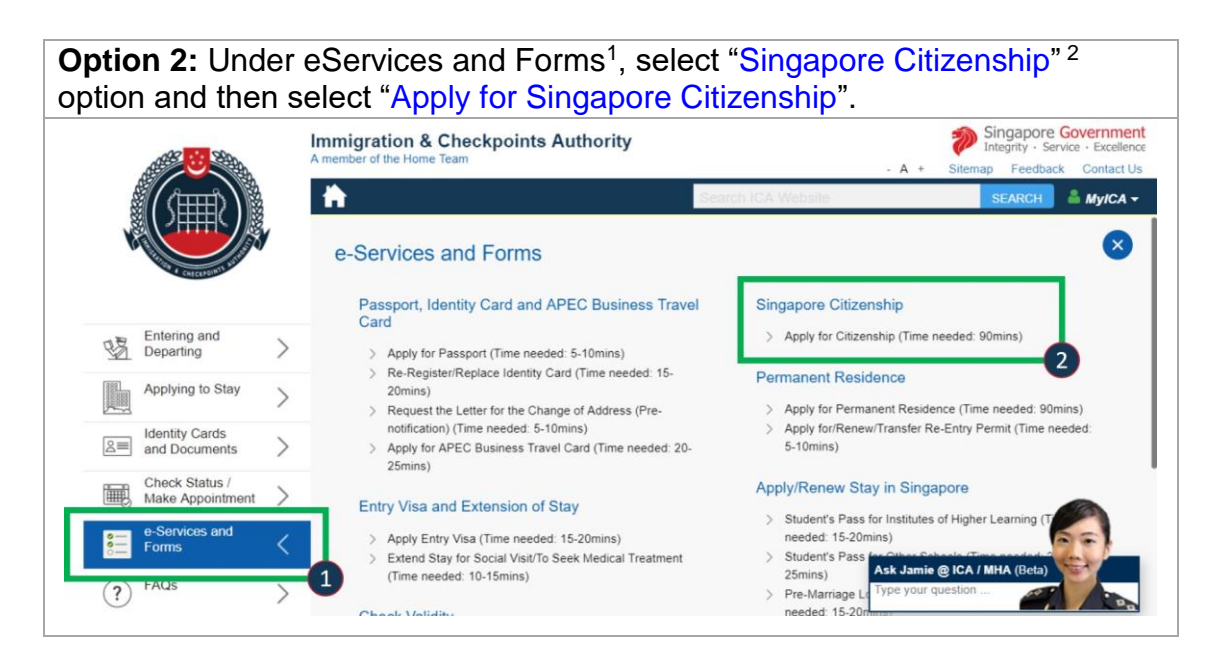

## **Option 3:** Under Applying to Stay<sup>1</sup>, select "Singapore Citizenship"<sup>2</sup> option and then select "Becoming a Singapore Citizen".

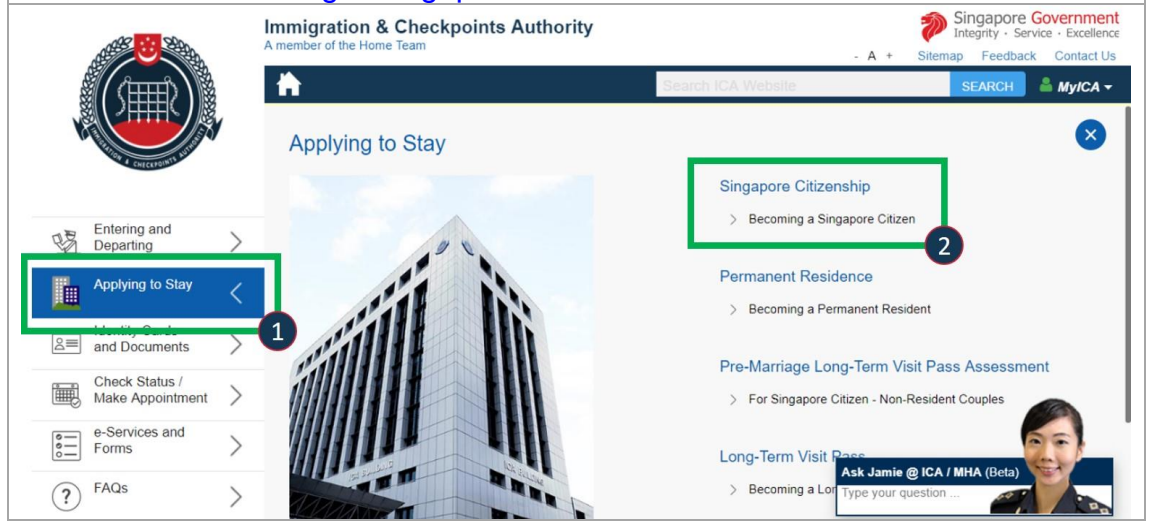

#### Part 2: Completing questionnaire

#### (a) For Singapore Citizen Sponsor

- Please ensure the **Singapore Citizen Sponsor** logs in using his/her SingPass.
- In order for the correct forms to be generated, please answer the set of questions correctly.

**Step 1**: Please ensure you, the sponsor, select the correct Marital status<sup>1</sup> so as to avoid having to discard the forms and resubmit your questionnaire.

| Immigration & Checkpoints Authority                                                                                                    | Singapore Governmen<br>Integrity - Service - Excellenc               |
|----------------------------------------------------------------------------------------------------|----------------------------------------------------------------------|
| ICA Website                                                                                                    | - A - Silemap Feedback Consist of                                    |
|                                                                                                    |                                                                      |
| Application for Singapore Citizenship                                                                                                    |                                                                      |
| Important Notes 🛩                                                                                                    |                                                                      |
| Complete the questionnaire and your forms will be generated for you.                                                                                     |                                                                      |
| Please declare your marital status accurately and answer all other questions correctly to a                                                              | void discarding and restarting your application process.             |
| You are strongly encouraged to submit your Singapore Citizenship application using a desk                                                                | top.                                                                 |
| The mobile number and email address of the SingPass log in user will be pre-filled from My the log in person is updated at MyInfo prior to applications. | Info www.myinfo.gov.sg. Please ensure that the MyInfo particulars of |
| You are recommended to download and read the user guide before you start.                                                                                |                                                                      |
| Please answer the following questions by selecting the options below.                                                                                    |                                                                      |
| Marital Status                                                                                                    |                                                                      |
| Maria Status                                                                                                    |                                                                      |
| Please Indicate +                                                                                                    |                                                                      |
| Ensure your martial status is cr 1                                                                                                    |                                                                      |
|                                                                                                    |                                                                      |

Step 2: Answer the question(s) that appear.

Please select "Yes"<sup>2</sup> if you are applying for your family (spouse, child(ren) or aged parent).

Please select "No"<sup>2</sup> if you are applying on behalf of a minor below the age of 15 whom you are not related to.

| Please answer the        | following questic                     | ons by selecting the     | options below. |  |  |  |
|--------------------------|---------------------------------------|--------------------------|----------------|--|--|--|
| Marital Status           |                                       |                          |                |  |  |  |
| MARRIED                  | ٠                                     |                          |                |  |  |  |
| Ensure your martial stat | tus is correct.                       |                          |                |  |  |  |
| Are you applying fo      | or your family?<br>g for a minor belc | 2<br>w the age of 15 yea | ırs?           |  |  |  |
| 🖲 Yes 🔘 No               |                                       |                          |                |  |  |  |
|                          |                                       |                          |                |  |  |  |

**Step 3**: If applying for your family, please select which family members you are applying for. You may apply for your Spouse, Spouse and Child(ren), Child(ren) or Aged Parents depending on your marital status.

If applying for children, please indicate the number of unmarried children below the age of 21 whom you are applying for<sup>3</sup>.

| Marital Status                           |  |         |
|------------------------------------------|--|---------|
| MARRIED ÷                                |  |         |
| Ensure your martial status is correct.   |  |         |
| Are you applying for your family?        |  |         |
| ● Yes ◎ No                               |  |         |
|                                          |  |         |
| Spouse and Child(ren) +                  |  |         |
| Number of unmarried child(ren) applying: |  |         |
|                                          |  |         |
|                                          |  |         |
| Go to MyICA Home                         |  | Proceed |
| So to mytor Home                         |  | ······  |

**Step 4**: Please enter the Singapore Identity Card Number (UIN)<sup>4</sup> of the person you are sponsoring.

If you are sponsoring child(ren) you may enter their Singapore Identity Card Number (UIN) if they are Singapore Permanent Residents or Foreign Identification Number (FIN) if they are long term / dependent pass holders.

If your child is not a PR/ long term/ dependent pass holder, select "Not Applicable" <sup>5</sup> then key in the child's name in full and the date of birth<sup>6</sup>. Please ensure the date of birth keyed in is correct as it is not editable in the form.

| Spouse                                                                                                    |      |               |  |
|----------------------------------------------------------------------------------------------------|------|---------------|--|
| Singapore Identity Card Number (UIN)                                                                                |      |               |  |
|                                                                                                    |      |               |  |
| 4                                                                                                    |      |               |  |
| Child(ren)                                                                                                    |      |               |  |
|                                                                                                    |      |               |  |
| Child 1                                                                                                    |      |               |  |
| Child 1<br>Singapore Identity Card Number (UIN)/                                                                    | Name | Date of Birth |  |
| Child 1<br>Singapore Identity Card Number (UIN)/<br>Singapore Foreign Identification Number (FIN)                   | Name | Date of Birth |  |
| Child 1<br>Singapore Identity Card Number (UIN)/<br>Singapore Foreign Identification Number (FIN)<br>Not Applicable | Name | Date of Birth |  |

#### (b) For PR Main Applicant

- Please ensure the Main PR applicant logs in using his/her SingPass.
- In order for the correct forms to be generated, please answer the set of questions correctly.

**Step 1**: Please ensure the main applicant selects the correct Marital status<sup>1</sup> so as to avoid having to discard the forms and resubmit your questionnaire.

| You are strongly en                                                              | couraged to submit your Singapore Citizenship application using a desktop.                                                                     |
|----------------------------------------------------------------------------------|----------------------------------------------------------------------------------------------------|
| The mobile numbe                                                                 | r and email address of the SingPass log in user will be pre-filled from MyInfo www.myinfo.gov.sg. Please ensure that the MyInfo particulars of |
| the log in person is                                                             | updated at Myinto prior to applications.                                                                                                    |
| You are recommen                                                                 | ded to download and read the user guide before you start.                                                                                      |
| Please answer the t                                                              | ollowing questions by selecting the options below.                                                                                             |
| Please answer the i<br>Marital Status                                            | ollowing questions by selecting the options below.                                                                                             |
| Please answer the<br>Marital Status<br>Please Indicate                           | ellowing questions by selecting the options below.                                                                                             |
| Please answer the Marital Status<br>Please Indicate<br>Ensure your martial state | e e e e e e e e e e e e e e e e e e e                                                                                                    |
| Please answer the Marital Status                                                 | e                                                                                                    |

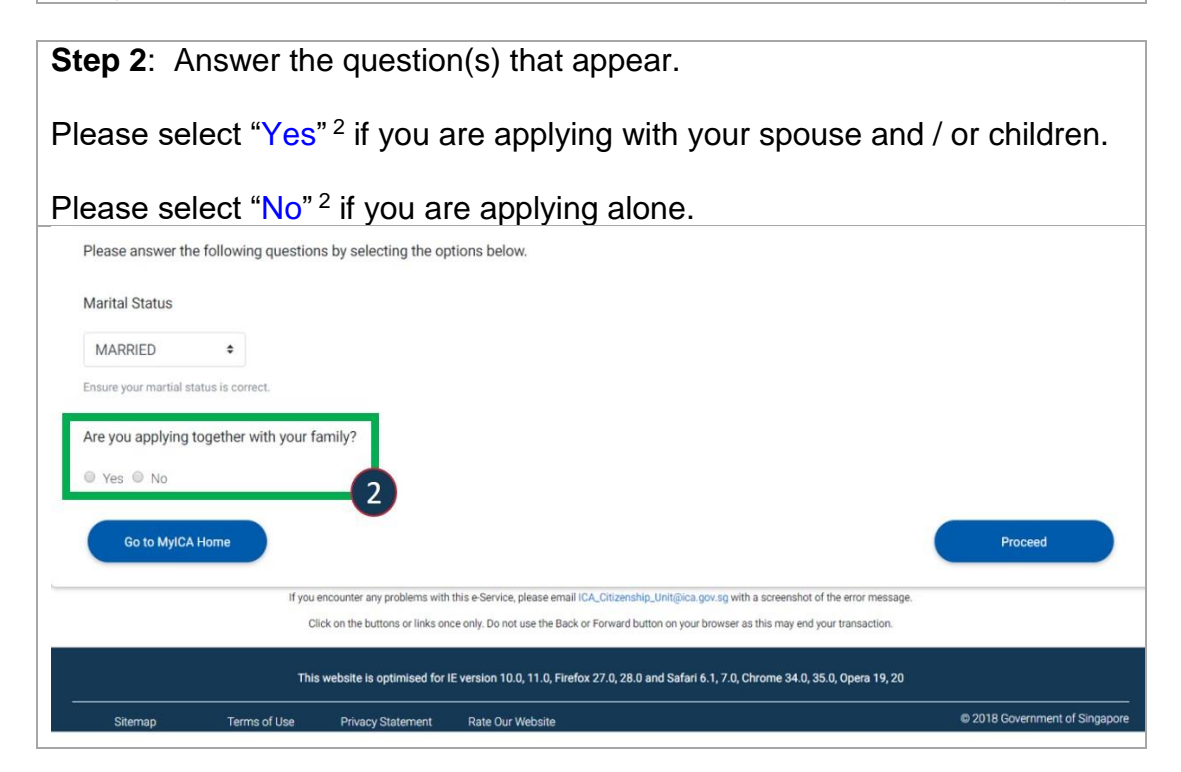

**Step 3**: Answer the question(s) that appear.

Select which family members you are applying for. If married you may apply with your Spouse, Spouse and Child(ren), or Child(ren) If single, widowed or divorced you may only apply with your children.

If applying with children, please indicate the number of unmarried children below the age of 21 whom you are applying for <sup>3</sup>.

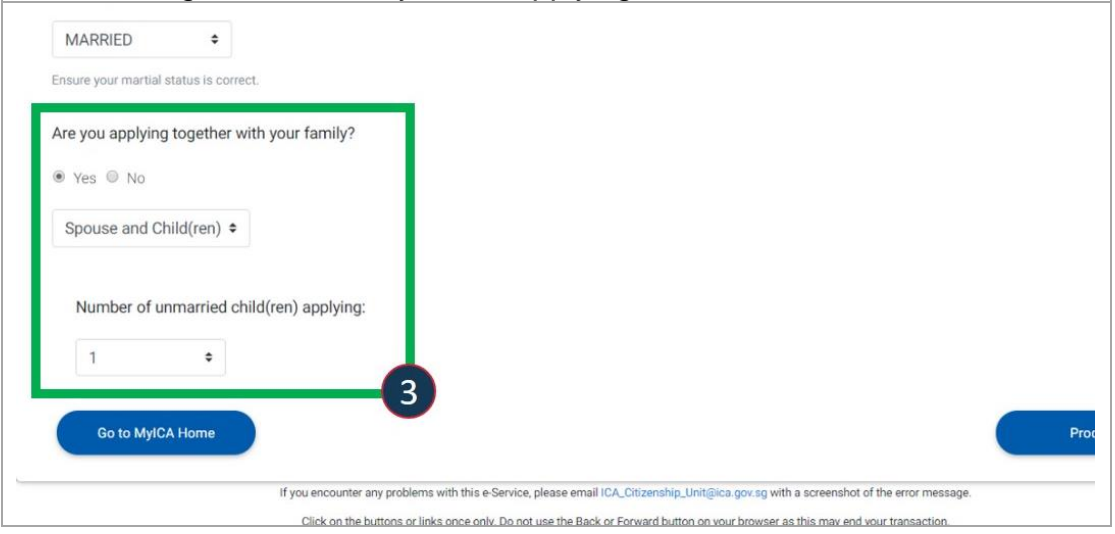

**Step 4**: Please enter the Singapore Identity Card Number (UIN)<sup>4</sup> of the person you are sponsoring.

If you are sponsoring child(ren) you may enter their Singapore Identity Card Number (UIN) if they are Singapore Permanent Residents or Foreign Identification Number (FIN) if they are long term / dependent pass holders.

If your child is not a PR/ long term/ dependent pass holder, select "Not Applicable" <sup>5</sup> then key in the child's name in full and the date of birth<sup>6</sup>. Please ensure the date of birth keyed in is correct as it is not editable in the form.

| Spouse                                                                                                   |      |               |  |
|----------------------------------------------------------------------------------------------------|------|---------------|--|
| Singapore Identity Card Number (UIN)                                                                     |      |               |  |
|                                                                                                    |      |               |  |
| 4                                                                                                    | ,    |               |  |
| Child(ren)                                                                                               |      |               |  |
| Child 1                                                                                                  |      |               |  |
| offilia 1                                                                                                |      |               |  |
| Singapore Identity Card Number (UIN)/                                                                    | Name | Date of Birth |  |
| Singapore Identity Card Number (UIN)/<br>Singapore Foreion Identification Number (FIN)<br>Not Applicable | Name | Date of Birth |  |

#### Part 3: Applicant Details

#### (a) For Singapore Citizen Sponsor

• You have <u>7 days</u> to fill in all the forms found in this section. You will need to provide information on yourself as sponsor and for all applicants.

| Select "Edit" <sup>1</sup> to view and complete each person's details.                                                                                                    |
|----------------------------------------------------------------------------------------------------|
| If you wish to change the information you provided in your questionnaire or add/remove applicants, select "Discard All Applications" <sup>2</sup> to restart.                                                                                                    |
| If you wish to leave this page, select "Go Back to MyICA Home" <sup>2</sup> . On your next return you will view this listing page.                                                                                                    |
| When you have completed each form, the [In Progress] status will be updated to [Form Completed <sup>1</sup> ].                                                                                                    |
| Once you have completed all the forms select the "Review <sup>3</sup> " button that appears at the bottom of the page to proceed.                                                                                                    |
| Immigration & Checkpoints Authority Singapore Government<br>A member of the Home Team - A + Sitema Feedback Contact Us                                                                                                    |
| A UCA Website                                                                                                    |
| Application for Singapore Citizenship                                                                                                    |
| Applicant Details Review Upload Documents Declaration Payment Overview                                                                                                    |
|                                                                                                    |
| Important Notes 🛩                                                                                                    |
| You have <b>7 days</b> to fill in all the information. Please complete and make payment by <b>25 Oct 2018 11:59pm SGT</b><br>Select the <b>Edit</b> button to view and complete each person's details. Once you have completed all the forms select the <b>Review</b> button that appears at the bottom of<br>the page to proceed.<br>If you wish to change the information you provided in your questionnaire or add/remove applicants, select <b>Discard All Applications</b> to restart.<br>If you wish to leave this page select <b>Go To MyICA Home</b> .<br>You are strongly encouraged to submit your Singapore Citizenship application using a desktop.<br>View <b>Singapore Citizenship Road Map and Application Explanatory Notes</b> . |
| Sponsor                                                                                                    |
| SPONSOR NAME<br>S00000000X                                                                                                    |
| Applicant List                                                                                                    |
| CHILD NAME<br>S0000000X<br>Child                                                                                                    |
| Go to MyICA Home Discarid All Applications                                                                                                    |
| If you encounter any problems with user Service, please email ICA_Critzenship_Limitgica gov sg with a screenshot of the error message.                                                                                                    |

#### (b) For PR Main Applicant

You have <u>7 days</u> to fill in all the forms found in this section. You will need to
provide information on yourself as main applicant and for all applicants who
are applying with you.

Select "Edit"<sup>1</sup> to view and complete each person's details.

If you wish to change the information you provided in your questionnaire or add/ remove applicants, select "Discard All Applications"<sup>2</sup> to restart.

If you wish to leave this page, select "Go Back to MyICA Home"<sup>2</sup>. On your next return you will view this page.

When you have completed each form, the [In Progress<sup>1</sup>] status will be updated to [Form Completed<sup>1</sup>].

Once you have completed all the forms select the "Review" button that appears at the bottom of the page to proceed.

| Immigration & Checkpoin                                        | nts Authority               |                                       |                               | - A + Sitemap Feedback Contact  |
|----------------------------------------------------------------|-----------------------------|---------------------------------------|-------------------------------|---------------------------------|
| ICA Website                                                    |                             |                                       |                               | The second second second        |
| pplication for Singap                                          | ore Citizenship             |                                       |                               |                                 |
| Applicant Details                                              | Review                      | Upload Documents                      | Declaration                   | Payment Overview                |
|                                                                | •                           | 0                                     |                               |                                 |
| Important Notes 🗸                                              |                             |                                       |                               |                                 |
| You have <b>7 days</b> to fill in all the inform               | nation. Please complete an  | d make payment by 25 Oct 2018 11:     | 59pm SGT                      |                                 |
| Select the Edit button to view and cor<br>the page to proceed. | mplete each person's detail | s. Once you have completed all the fo | orms select the Review button | n that appears at the bottom of |
| If you wish to change the information                          | you provided in your quest  | ionnaire or add/remove applicants, s  | elect Discard All Application | to restart.                     |
| If you wish to leave this page select G                        | o To MyICA Home.            |                                       |                               |                                 |
| You are strongly encouraged to subm                            | it your Singapore Citizensh | ip application using a desktop.       |                               |                                 |
| View Singapore Citizenship Road Map                            | p and Application Explanate | ory Notes.                            |                               |                                 |
| Applicant List                                                 |                             |                                       |                               |                                 |
| SPONSOR NAME                                                   |                             |                                       |                               |                                 |
| S0000000X                                                      |                             |                                       |                               | Edit                            |
| Applicant                                                      |                             |                                       |                               |                                 |
| SPOUSE NAME                                                    |                             |                                       | Fo                            | rm Completed                    |
| Spouse                                                         |                             |                                       |                               |                                 |
|                                                                |                             |                                       |                               |                                 |
| Go to MyICA Home Discar                                        | d All Applications          |                                       |                               |                                 |
|                                                                |                             |                                       |                               |                                 |

#### Part 4: Completing the Relevant Sections in a Form

- Each form contains the relevant sections that you are required to fill for sponsor and applicants accordingly. Sections that you are not required to fill will not be shown to you.
- Select "Save" at each section when you have completed the section. To exit select "Back to Applicant List".
- Once you have completed the form, select the "Done" button that appears at the bottom of the page to proceed.
- Please ensure you are using a desktop when completing the sections. A description of each section is provided below:

#### Section 1: Biodata

In this section, please provide all personal details. If you/applicant have a Singapore Identity Card (UIN)<sup>1</sup> please provide the information as per your records with ICA. Please also ensure to provide a valid email address and contact number<sup>2</sup>.

| Particulars of Sponsor                              |                                    | Retriese MyInfo                      |
|-----------------------------------------------------|------------------------------------|--------------------------------------|
| Singapore Identity Card Number (UIN)                | Singapore Identity Card Issue Date |                                      |
| Full Name (including Surname / Family name)         | Sumame / Family Name               | Allas                                |
| Name as per Singapore identity card/travel document |                                    | Leave blank if not applicable        |
| Sex                                                 | Date of Birth                      | Birth Certificate Number             |
| MALE                                                | 29/05/1972                         | E123123123                           |
|                                                     | DDMMYYYYY                          |                                      |
| Country/Place of Birth                              | Citizenship                        | Number of Other Citizenship(s)       |
| SINGAPORE                                           | SINGAPORE CITIZEN                  | Nil ¢                                |
| Race                                                | Religion                           | Denomination / Branch / Sect         |
| CHINESE -                                           | FREE THINKER .                     | NA                                   |
| As shown in Singapore Identity Card                 |                                    | Pfease indicate NA if not applicable |
| Dialect                                             |                                    |                                      |
| CANTONESE                                           |                                    |                                      |
| Contact Information                                 |                                    |                                      |
| Mobile Number                                       | Home Number                        | Office Number                        |
| 00000000                                            |                                    |                                      |
| Email Address                                       | Re-Enter Ema                       | il Address                           |
| ABCD12345@ABCD1234 COM SG                           | ABCD123456                         | ABCD1234.COM SG                      |

#### Section 2: Family

This section requires you the sponsor/applicant to provide information on your current marital status<sup>1</sup>, current spouse (if not applying / Singapore Citizen spouse who is not sponsoring you) and all non-applying children.

When completing for your current spouse (if not applying / Singapore Citizen spouse who is not sponsoring you), please note that the information such as employment, education is for your spouse<sup>2</sup>.

For particulars of all children, please ensure to include all children from your current and previous marriage/ relationships (if applicable)<sup>3</sup>.

REMINDER: If your spouse is Singapore Citizen, and intending to sponsor you for Singapore Citizenship please ensure your spouse logs in using his/her SingPass to apply for you. The spouse section would not appear in your / your sponsor form.

|                                                                                                    | page and select discard application to restart.                 |                                           |
|----------------------------------------------------------------------------------------------------|-----------------------------------------------------------------|-------------------------------------------|
| Current Marital Status                                                                                                    | Marriage Certificate Number                                     | Date of Marriage                          |
| MARRIED                                                                                                    | XXXXXXXX                                                        | 10 Oct 2010                               |
| Country/Place of Marriage                                                                                                    | Applicant's Marital Status at Time of Marria                    | age Applicant's Number of Other Marriages |
| SINGAPORE                                                                                                    | SINGLE +                                                        | 0 +                                       |
| Spouse's Marital Status at Time of Marriage                                                                                      | Spouse's Number of Other Marriages                              |                                           |
| SINGLE ¢                                                                                                    | 0 •                                                             |                                           |
| Other Academic, Professional & Techn<br>Membership of Professional Societies                                                     | nical Qualification<br>s, Clubs, Associations, Religious Groups | s and Other Organisations                 |
| ADSEDCES FROM SINOADORE IN THE LAST                                                                                              | s and Travel Document(s) Issued                                 |                                           |
| All Past and Current Residential Status                                                                                          |                                                                 |                                           |
| All Past and Current Residential Status                                                                                          |                                                                 | 2                                         |
| All Past and Current Residential Status                                                                                          | r sponsorship                                                   | Add                                       |
| All Past and Current Residential Status Particulars of All Child(ren) Complete only for children not applying under you # Name R | ir sponsorship<br>elationship                                   | Add                                       |

#### Section 3: Other Marriage and Biological Children

**Particulars of All other marriages**<sup>1&2</sup> – requires you to provide information on your / your spouse other marriages (divorced/deceased/customary and annulled if applicable) and indicate the children from these marriages. Please ensure you indicate both applying and non-applying children.

**Particulars of Other Biological/ Adopted Children**<sup>3&4</sup> – requires you to provide information on children who are not born from a registered marriage (if applicable).

| # Identity Card Number                                                    | er Name                                                                                | Current Status                                                                                           | Actions |     |
|---------------------------------------------------------------------------|----------------------------------------------------------------------------------------|----------------------------------------------------------------------------------------------------|---------|-----|
|                                                                           | No Other/Previ                                                                         | ous Marriage Records Added                                                                               |         |     |
|                                                                           |                                                                                        |                                                                                                    |         |     |
| Particulars of Spo<br>nclude divorced/deceased                            | ouse All Other I<br>d/customary/annulled                                               | Marriages<br>marriages, if applicable                                                                    |         | Add |
| # Identity Card Numb                                                      | er Name                                                                                | Current Status                                                                                           | Actions |     |
|                                                                           |                                                                                        |                                                                                                    |         |     |
| articulars of App                                                         | No Other/Previ                                                                         | ous Marriage Records Added                                                                               |         | Add |
| ' <b>articulars of App</b><br>iildren not from registerec<br>* Name       | No Other/Previ<br>licant's Other B<br>d marriage                                       | ous Marriage Records Added                                                                               | Actions | Add |
| ' <mark>articulars of App</mark><br>nildren not from registerec<br>≇ Name | No Other/Previ<br>licant's Other B<br>d marriage                                       | ous Marriage Records Added<br>biological/Adopted Children<br>stationship<br>No Other Child Records Added | Actions | Add |
| ' <b>articulars of App</b><br>hildren not from registered<br>≇ Name       | No Other/Previ                                                                         | ous Marriage Records Added<br>Biological/Adopted Children<br>slationship<br>No Other Child Records Added | Actions | Add |
| articulars of App<br>Wildren not from registered<br>Warme                 | No Other/Previ<br>licant's Other B<br>d marriage<br>R<br>use's Other Bio<br>d marriage | ous Marriage Records Added<br>Biological/Adopted Children<br>elationship<br>No Other Child Records Added | Actions | Add |

#### Section 4: Employment

**Employment Records**<sup>1</sup> - Please "add" information on current and previous employment records for the last 10 years. If it is a current employment, please select "I am currently working here". You may add more than one current employment.

If you are not employed, please add one record and select "Not Employed".

**Details of Achievements and Innovations**<sup>2</sup> – you may provide details of your work achievements in the details of achievement and innovation section.

| #                                                                                                    | Employment                                                                              | Period        | Actions |  |
|----------------------------------------------------------------------------------------------------|-----------------------------------------------------------------------------------------|---------------|---------|--|
|                                                                                                    |                                                                                         | No Employment |         |  |
|                                                                                                    |                                                                                         |               |         |  |
|                                                                                                    |                                                                                         |               |         |  |
|                                                                                                    |                                                                                         |               |         |  |
| Details of Ac                                                                                        | hievements and Innovati                                                                 | ons           |         |  |
| Details of Ac<br>Which you have ma                                                                   | hievements and Innovati                                                                 | ons           |         |  |
| Details of Ac<br>Which you have ma<br>Achievements                                                   | thievements and Innovati                                                                | ons           |         |  |
| Details of Ac<br>Which you have ma<br>Achievement<br>Achievement                                     | chievements and Innovation<br>ade in your profession/occupation<br>s 1<br>s 2           | ons           |         |  |
| Details of Ac<br>Which you have ma<br>Achievement:<br>Achievement:<br>Innovations 1<br>Innovations 2 | chievements and Innovati<br>ade in your profession/occupation<br>is 1<br>is 2<br>i<br>2 | ons           |         |  |

#### Section 5: Education

**Academic Qualification**<sup>1</sup> – requires you to "add" current and previous academic qualifications.

If no formal education or if applicant is not of school going age, please add one record and indicate "not available/not of school going age/no formal education" as appropriate.

**Other Academic, Professional & Technical Qualifications**<sup>2</sup> – requires you to "add" other related qualifications here.

**Membership of Processional Societies, Clubs, Associations, Religious Groups and Other Organisations**<sup>3</sup> – requires you to "add" any relevant memberships.

| Chronological Order                                           |                                       |             | Add |
|---------------------------------------------------------------|---------------------------------------|-------------|-----|
| # Name of School/College/University                           | Qualification Attained                | Actions     |     |
| 1 -                                                           | NO FORMAL EDUCATION                   | Edit Delete |     |
|                                                               |                                       |             |     |
| ther Academic, Professional & Technic                         | al Qualifications                     |             | Add |
| # Professional Qualification Attained                         | Duration of Course                    | Actions     |     |
|                                                               | No Other Academic Qualification Added |             |     |
|                                                               |                                       |             |     |
| lembership of Professional Societies, C<br>ther Organisations | Clubs, Associations, Religious Group  | ps and      | Add |
| # Name of Society and/or Ornanisation                         | Position Held                         | Actions     |     |
|                                                               |                                       |             |     |
| n name o oconcy ana/or organization                           | No Membership Record Added            |             |     |

#### Section 6: Travel

**Absence from Singapore in last Six years**<sup>1</sup> – complete this section only if your total absence in the last six years is one year or more. You will need to indicate the country, period of absence, overseas address and purpose of trip.

All Past and Current Residential Status and Travel Documents Issued<sup>2</sup> – requires you to "add" all travel documents not issued by ICA. Please also include all countries that you are a citizen of even if you currently do not hold a passport/ travel document for that country.

|          |                                    |                                        | ACTIONS     |
|----------|------------------------------------|----------------------------------------|-------------|
| 1        | BUSINESS TRIP                      | 10 Oct 2010 to 10 Oct 2012             | Edit Delete |
|          |                                    |                                        | <u> </u>    |
|          |                                    |                                        |             |
|          |                                    |                                        |             |
| II Pa    | st and Current Resident            | ial Status and Travel Document(s) Issu | ed          |
| icase si | are the randomara of rast outent i | naver bocument(s) not issued by tok    |             |
|          |                                    |                                        |             |
| #        | Travel Document Number             | Туре                                   | Actions     |

#### Section 7: Antecedent

**Offences** – if you have ever been convicted or charged with a crime or offence in s Court of Law in any country, select "Yes"<sup>1</sup>. Please ensure you "add<sup>2"</sup> all offence records. This **includes offences that have been rendered spent.** 

**Singapore Citizenship History** – if you have previously held Singapore Citizenship, select "Yes"<sup>3</sup> and select the relevant option from the following

- I have renounced my Singapore Citizenship
- I have been deprived of my Singapore Citizenship
- I have had my Singapore Citizenship ceased.

| Have you been convicted                                                                                | of or charged with a crime or an of               | fence in a Court of Law in any country? |         |     |
|----------------------------------------------------------------------------------------------------|---------------------------------------------------|-----------------------------------------|---------|-----|
| ● Yes ◎ No                                                                                             |                                                   |                                         |         |     |
|                                                                                                    |                                                   |                                         |         | Add |
| # Offence                                                                                              | Country of Offence                                | Date of Conviction/Charge               | Actions | (   |
|                                                                                                    |                                                   |                                         |         |     |
|                                                                                                    |                                                   | No Offence Details Added                |         |     |
|                                                                                                    |                                                   |                                         |         |     |
| 0'11'                                                                                                  |                                                   |                                         |         |     |
| singapore Citize                                                                                       | nsnip History                                     |                                         |         |     |
|                                                                                                    | Singapore Citizenship?                            |                                         |         |     |
| Have you previously held                                                                               |                                                   |                                         |         |     |
| Have you previously held<br>● Yes ◎ No<br>Please Specify                                               |                                                   |                                         |         |     |
| Have you previously held      Yes      No  Please Specify      I have renounced my S                   | ingapore Citizenship                              |                                         |         |     |
| Have you previously held<br>Yes No<br>Please Specify<br>I have renounced my S<br>have been deprived of | ingapore Citizenship<br>'my Singapore Citizenship |                                         |         |     |

#### **Section 8: National Service**

| Male applicants are requir Status.                                                                                                    | ed to provide informatio                                                                                                    | n on their National Service                                                                                              |
|----------------------------------------------------------------------------------------------------|----------------------------------------------------------------------------------------------------|----------------------------------------------------------------------------------------------------|
| Applicants who have comp<br>their Rank and Appointme                                                                                                    | oleted full time NS are rent to the net of the net of t | equired to provide clearly erformance and Conduct <sup>2</sup> .                                                         |
| Immigration & Checkpoints Authority                                                                                                    |                                                                                                    | <ul> <li>Singapore Government<br/>Integrity - Service - Excellence</li> <li>A + Sitemap Feedback Contact Us</li> </ul>   |
| TCA Website                                                                                                    |                                                                                                    |                                                                                                    |
| Application for Singapore Citizensh                                                                                                    | ip                                                                                                    |                                                                                                    |
| Applicant Details Review                                                                                                    | Upload Documents                                                                                                    | Declaration Payment Overview                                                                                             |
| ٠                                                                                                    | 0                                                                                                    |                                                                                                    |
| Important Notes 🗸                                                                                                    |                                                                                                    |                                                                                                    |
| Once you have completed a section, select Save. If there is in<br>Once you have completed the form, select the Done button of<br>To exit this form at any time select Back to Applicant List.<br>The mobile number and email address of the SingPass log<br>is updated at MyInfo prior to applications.<br>View Singapore Citizenship Road Map and Application Expl<br>Biodata Pamily Application Citizenship Road Map and Application Expl<br>National Service Liability Status<br>National Service Status<br>COMPLETED FULL TIME NS • | Incorrect/incomplete information the tab will become red. P<br>that appears at the bottom of the page to proceed.<br>in user will be pre-filled from MyInfo www.myinfo.gov.sg. Pl<br>anatory Notes.<br>National Service Employment RE Educe                                                                                                    | lease complete/correct the required information.<br>ease ensure that the MyInfo particulars of the log in person<br>tion |
| National Service Details                                                                                                    |                                                                                                    |                                                                                                    |
| Organisation                                                                                                    | Date of Enlistment                                                                                                    | Operationally Ready Date (ORD)                                                                                           |
| ● SAF ◎ SPF ◎ SCDF                                                                                                    | 01 Oct 2010                                                                                                    | 01 Oct 2012                                                                                                    |
| Rank & Appointment Held at ORD                                                                                                    | Performance                                                                                                    | Conduct                                                                                                    |
| CAPTAIN & CHIEF CLERK                                                                                                    | OUTSTANDING ¢                                                                                                    | OUTSTANDING +                                                                                                    |
| Back to Applicant List                                                                                                    | )                                                                                                    | Save Next                                                                                                    |

#### **Section 9: Parent and Siblings**

| This section is applicable for singles where the applicant is require provide all personal details of parents and siblings.                                                                                                    | ired to         |
|----------------------------------------------------------------------------------------------------|-----------------|
| For each parent, select "edit" <sup>1</sup> to complete the required informat                                                                                                    | ion.            |
| For siblings select "add" <sup>1</sup> to include information on each sibling.                                                                                                    |                 |
| <ul> <li>The required information on parents and siblings include the follo</li> <li>Personal Particulars</li> <li>Immigration Status in Singapore</li> <li>Current Employment</li> <li>Highest Educational Qualification</li> </ul> | owing:          |
| 🚯 Biodata 🖤 Family 🎎 Other Marriage 🔗 Parent & Sibling 🚔 Employment 😤 Education 🔶 Travel 🏂 Ante                                                                                                    | cedent          |
| Family Pecords                                                                                                    |                 |
| Parent                                                                                                    |                 |
| Father No                                                                                                    | ot Started Edit |
| Mother No                                                                                                    | ot Started Edit |
| Siblings                                                                                                    | Add             |
| No Siblings Added                                                                                                    |                 |
|                                                                                                    | 1               |
| Back to Applicant List Save                                                                                                    | Next            |
|                                                                                                    |                 |

#### Part 5: Review

Each person has a section tab of information to be reviewed. To make changes, please select "Back to Applicant Listing to go back and make changes to the forms.

Please ensure the **mobile number**<sup>1</sup> and **email address**<sup>2</sup> of all adult applicants/sponsor is correct.

When you have completed reviewing the information in all the section tabs you will be able to proceed to upload documents by selecting "Next<sup>3</sup>".

We recommend proceeding to the next step only when all information is in order to avoid discarding and restarting your application process.

| Singapore Identity Card Number (UIN)                | Singapore Identity Card Issue Date |                                      |
|-----------------------------------------------------|------------------------------------|--------------------------------------|
| S0000000X                                           | 10 Oct 2017                        |                                      |
| Full Name (including Surname / Family name)         | Surname / Family Name              | Alias                                |
| NAME                                                | SURNAME                            |                                      |
| Name as per Singapore identity card/travel document |                                    | Leave blank if not applicable        |
| Sex                                                 | Date of Birth                      | Birth Certificate Number             |
| FEMALE                                              | 02/09/1964                         | E0IU0IU123123123                     |
|                                                     | DDMMYYYYY                          |                                      |
| Country/Place of Birth                              | Citizenship                        | Number of Other Citizenship(s)       |
| SINGAPORE                                           | SINGAPORE CITIZEN                  | Nil                                  |
| Race                                                | Religion                           | Denomination / Branch / Sect         |
| RACE -                                              | FREE THINKER                       | NA                                   |
| As shown in Singapore Identity Card                 |                                    | Please indicate NA If not applicable |
| Dialect                                             |                                    |                                      |
| ENGLISH                                             |                                    |                                      |
|                                                     |                                    |                                      |
| Contact Information                                 |                                    |                                      |
| Mobile Number                                       | Home Number                        | Office Number                        |
| 00000000                                            |                                    |                                      |
| Email Address                                       |                                    |                                      |
| ABC@ABC.COM.SG                                      |                                    |                                      |
|                                                     | 2                                  |                                      |
|                                                     |                                    |                                      |

#### Part 6: Upload Documents Preview Page

Before you proceed to upload documents you will be able to view the list of required documents for each person. Please ensure you are using a desktop in order to view the list.

When preparing your documents, please ensure that each document file size does not exceed 2MB.

In order for ICA to view your documents, please do not password protect/lock the documents.

| V. | AME                                                                                              |                                                                                                    |
|----|--------------------------------------------------------------------------------------------------|----------------------------------------------------------------------------------------------------|
|    | Document                                                                                         | Instructions                                                                                                    |
| 1  | Colour Photograph for                                                                            | Please ensure the Photo meets the following requirements: a) 35mm wide by 45mm high without border and taken within the last 3 months;b) Taken full<br>face without headgear, unless you wear a headgear habitually in accordance with religious or racial customs. The headgear must not hide your facial<br>features;c) The facial image must be between 25mm and 35mm from chin to crown, and taken against plain white background with a matt or semi-matt<br>finish. |
| 2  | Deed Poll or religious<br>certificate for change of<br>name for                                  |                                                                                                    |
| 3  | Parent Custody consent for                                                                       | Custody - Parent's consent                                                                                                    |
| 5  | Birth Certificate for                                                                            | Please ensure the name of the child and name of each parent is clearly shown in the image. Please ensure you upload a copy of the actual document or<br>extract. Please upload translation if birth certificate is not in English.                                                                                                    |
| 5  | Supplementary Document -<br>Consent / Explanation<br>Letters                                     | You may upload Letter of consent from ex-spouse if child is under joint-custody or any other explanation letter here.                                                                                                    |
| 5  | Supplementary Document -<br>Adoption Papers, IVF report,<br>Surrogacy Report, other<br>documents | You may upload Adoption papers, IVF report and / or Surrogacy report if this is applicable for your child or any other additional documents for ICA's consideration here.                                                                                                    |
|    | If you do not<br>your next log<br>dateline for s                                                 | wish to proceed to upload documents at this juncture, you may exit to MyICA home. You will be returned to this page on<br>in to your Singapore Citizenship application as long as you have not selected "Back to Applicant List". Please note the<br>submission of all documents and payment indicated at the top of this page.                                                                                                    |

#### Part 7: Upload Documents Page

In order for ICA to view your documents, please do not password protect/lock the documents.

Please ensure your supporting documents are in English. If not a translated copy of the document is required. For translations, ICA accepts:

- Translations provided by the embassy of the country that issued the document;
- Translations provided by a notary public in Singapore or the country that issued the document;
- Privately translated documents attested by the embassy of the country that issued the document, or notarised by a notary public in Singapore or the country that issued the document; (ICA does not endorse any private translation companies or entities)

You may make use of the following tools found in this section<sup>1</sup>:

- Image Editor to modify the dimensions of your colour photograph
- Image Resizer to reduce image file size to 2MB
- PDF Resizer to reduce PDF file size to 2MB

You can "choose files<sup>2</sup>" to upload and view the files as well as "view your uploads<sup>3</sup>". If your file is not uploaded, "view upload status"

If your Original Document is in English, please select "Document in English"<sup>4</sup> so that submission of a translated copy is not required.

| NAME                                                                                                    |                                                                    |
|----------------------------------------------------------------------------------------------------|--------------------------------------------------------------------|
| (Page 1 of 1)                                                                                                    |                                                                    |
| Colour Photograph for NAME                                                                                                    | Choose file(s) or Drag and Drop into the box below to begin upload |
| Please ensure the Photo meets the following requirements: a) 35mm wide by 45mm high<br>without border and taken within the last 3 months b) Taken full face without headpear, unless<br>you wear a headgear habitually in accordance with religious or racial customs. The headgear<br>must not hide your facial features;;) The facial image must be between 25mm and 35mm<br>from chin to crown, and taken against plain white background with a matt or semi-matt finish. | Clear All Uploads<br>Choose File(s)                                |
| Allowed file format: JPG, JPEG .                                                                                                    | View upload state                                                  |
| Birth Certificate for NAME                                                                                                    | Choose file(s) or Urag and Urop Into the 3 to begin upload         |
|                                                                                                    | Clear All Uploads<br>Choose File(s)                                |
| Please ensure the name of the child and hame of each parent is clearly shown in the image.<br>Please ensure you upload a copy of the actual document or extract. Please upload translation<br>if birth certificate is not in English.                                                                                                    |                                                                    |

#### Part 8: Declaration

**Step 1**: This is your final review of information to be submitted. Each person has a section tab of information to be reviewed. To make changes, please select "Back<sup>2</sup>" to go back and make changes to the forms.

Select "Next1" to view the declaration.

| \$0000000X                                                                   |                                     | NAME                                        |
|------------------------------------------------------------------------------|-------------------------------------|---------------------------------------------|
| Particulars of Sponsor<br>Singapore Identity Card Number (UIN)<br>S00000000X | Singapore Identity Card Issue Date  |                                             |
| Full Name (including Surname / Family name)                                  | Sumame / Family Name                | Alias                                       |
| Name as per Singapore identity cand/travel document                          | Number of Children                  | Leave blank if not applicable Date of Birth |
| FEMALE                                                                       | 0                                   | 15/01/1979<br>DDMMYYYY                      |
| Birth Certificate Number<br>afdafdsfasdf                                     | Country/Place of Birth<br>SINGAPORE | Citizenship<br>SINGAPORE CITIZEN            |
| Number of Other Citizenship(s)                                               |                                     |                                             |
| Race                                                                         | Religion                            | Denomination / Branch / Sect                |
| CHINESE -<br>As shown in Singapore Identity Card                             | FREE THINKER                        | NA<br>Please indicate NA if not applicable  |
| Dialect                                                                      |                                     |                                             |
| Contact Information                                                          |                                     |                                             |
| Mobile Number                                                                | Home Number                         | Office Number                               |
| Email Address<br>ABC@ABC.COM.SG                                              |                                     |                                             |
| Back D Applicant List                                                        |                                     | Next                                        |

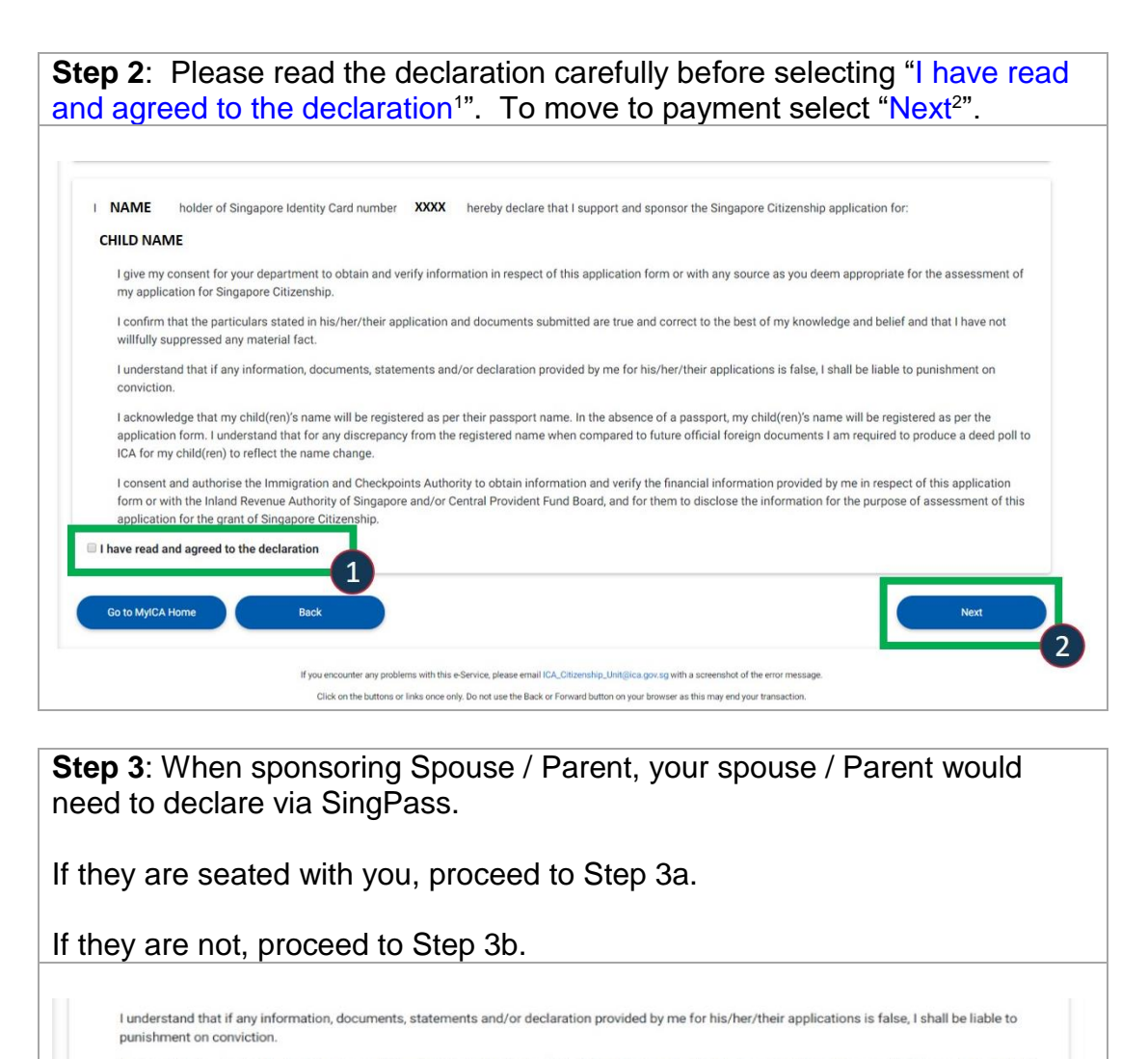

I consent and authorise the Immigration and Checkpoints Authority to obtain information and verify the financial information provided by me in respect of this application form or with the Inland Revenue Authority of Singapore and/ or Central Provident Fund Board, and for them to disclose the information for the purpose of assessment of this application for the grant of Singapore Citizenship.

I have read and agreed to the declaration

I NAME XXX, holder of Singapore Identity Card number NRIC hereby declare that:

I give my consent for your department to obtain and verify information in respect of this application form or with any source as you deem appropriate for the assessment of my application for Singapore Citizenship.

The particulars stated in this application and documents submitted are true and correct to the best of my knowledge and belief and that I have not willfully suppressed any material fact.

I understand that if any information, documents, statements and/or declaration provided by me is false, I shall be liable to punishment on conviction.

I intend to reside permanently in Singapore

I consent and authorise the Immigration and Checkpoints Authority to obtain information and verify the financial information provided by me in respect of this application form or with the Inland Revenue Authority of Singapore and/or Central Provident Fund Board, and for them to disclose the information for the purpose of assessment of this application for the grant of Singapore Citizenship.

I have read and agreed to the declaration

Before you can proceed to payment, your parent is required to login via his/her Singpass to complete the declaration for his/her form. Click "Declare via Singpass" for your parent to complete this now. If your parent is unable to complete this now, click "Send email" for your parent to receive email instructions on performing declaration.

Please ensure you and your parent complete the declaration section and make payment by 31 Oct 2018 11:59pm SGT to avoid restarting the application process.

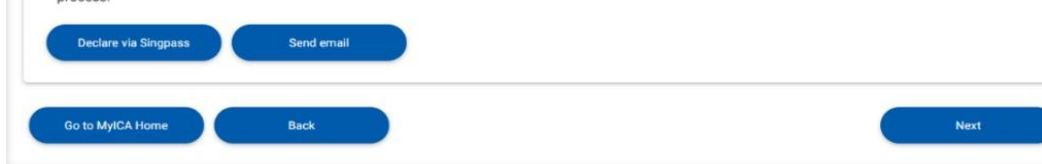

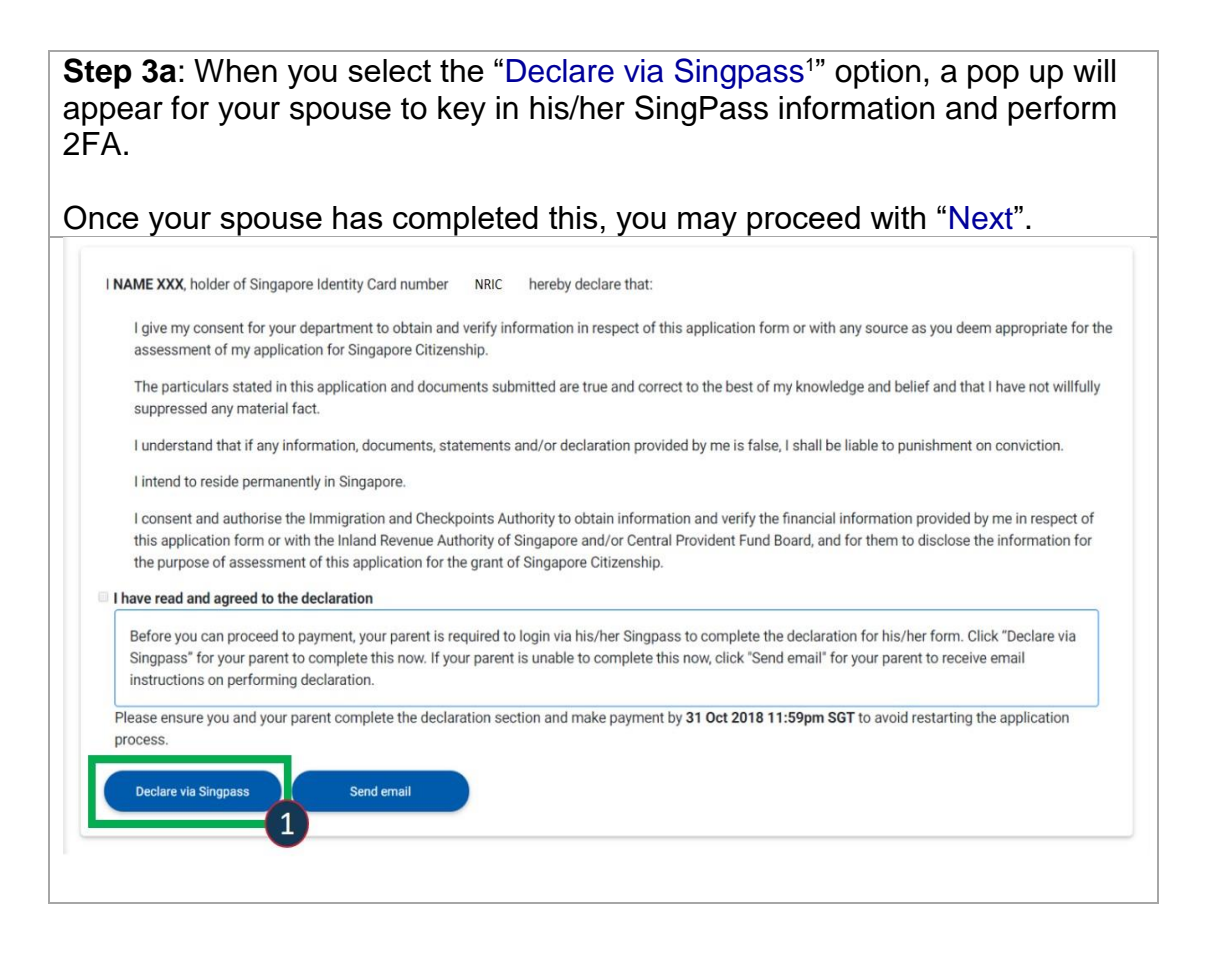

**Step 3b**: If you have selected for your spouse to receive an email, when your spouse clicks the link on the email, he/she will be directed to key in his/her SingPass information and perform 2FA.

He/She will then review the information before selecting ""I have read and agreed to the declaration<sup>1</sup>" before selecting "Declare<sup>2</sup>".

Once your spouse has completed this step, you will receive an email to proceed to log back in to complete the process.

| Singapore Identity Card Number (UIN)                                                                                                    | Singapore Identity Card Issue Date                                                                                                    |                                                                                                    |
|----------------------------------------------------------------------------------------------------|----------------------------------------------------------------------------------------------------|----------------------------------------------------------------------------------------------------|
| Full Name (including Surname / Family name)                                                                                                    | Sumame / Family Name                                                                                                    | Alias                                                                                                    |
| NAMEXXX                                                                                                    | xxx                                                                                                    |                                                                                                    |
| Name as ner Sinnanne identity card/Itauel document                                                                                               |                                                                                                    | Leave black if not applicable                                                                                                |
| reason as per songlapore rannoly can a name socialized.                                                                                          |                                                                                                    | constant control or over addression                                                                                          |
| Sex                                                                                                    | Date of Birth                                                                                                    | Birth Certificate Number                                                                                                    |
| MALE                                                                                                    | 10/10/1950                                                                                                    | 2000000000                                                                                                    |
|                                                                                                    | DOWNYYYY                                                                                                    |                                                                                                    |
| Country/Place of Birth                                                                                                    | Province/State of Birth                                                                                                    | Citizenship                                                                                                    |
| MALAYSIA                                                                                                    | MALACCA                                                                                                    | MALAYSIAN                                                                                                    |
| Number of Other Citizenship(s)                                                                                                    |                                                                                                    |                                                                                                    |
| Nil                                                                                                    |                                                                                                    |                                                                                                    |
| Race                                                                                                    | Religion                                                                                                    | Denomination / Branch / Sect                                                                                                 |
| CHINESE -                                                                                                    | BUDDHIST                                                                                                    | NA                                                                                                    |
| As shown in Singapore Identity Card                                                                                                    |                                                                                                    | Please indicate NA if not applicable                                                                                         |
| Dialect                                                                                                    |                                                                                                    |                                                                                                    |
| CANTONESE                                                                                                    |                                                                                                    |                                                                                                    |
| Foreign Identity Card Number (if applicable)                                                                                                    | Foreign Identity Card Issue Date                                                                                                    | Country/Place of Issue of Foreign Identity Card                                                                              |
| Poreign roenary card normaer (n'approable)                                                                                                    | Poreign ruentity card issue pare                                                                                                    | country race of table of Foreign taentry card.                                                                               |
| Issued by Foreign Authority                                                                                                    |                                                                                                    |                                                                                                    |
|                                                                                                    |                                                                                                    |                                                                                                    |
| NAME XXX, holder of Singapore Identity Card nur<br>I give my consent for your department to obta<br>accessment of my application for Singapore ( | nber <b>\$2603705J</b> hereby declare that:                                                                                                    | ation form or with any source as you deem appropriate for the                                                                |
| The particulates stated in this application and<br>suppressed any material fact.                                                                 | documents submitted are true and correct to the                                                                                                   | best of my knowledge and belief and that I have not willfully                                                                |
| I understand that if any information, document                                                                                                   | ts, statements and/or declaration provided by me                                                                                                  | is false, I shall be liable to punishment on conviction.                                                                     |
| I intend to reside permanently in Singapore.                                                                                                    |                                                                                                    |                                                                                                    |
| I consent and authorise the Immigration and C<br>this application form or with the Inland Reven<br>the purpose of assessment of this application | Checkpoints Authority to obtain information and v<br>ue Authority of Singapore and/or Central Provider<br>for the grant of Singapore Citizenship. | erify the financial information provided by me in respect of<br>the Fund Board, and for them to disclose the information for |
| I have read and agreed to the declaration                                                                                                    |                                                                                                    |                                                                                                    |
|                                                                                                    | 1                                                                                                    |                                                                                                    |
|                                                                                                    |                                                                                                    |                                                                                                    |

#### Part 9: Payment

View the consolidated payment summary to ensure all applicants are listed. Select "Make Payment1" to proceed to payment.

Online fees are payable using:

- Visa or MasterCard credit/debit card or,
- American Express (AMEX) credit card or,
- Internet Direct Debit (DBS/POSB, OCBC, UOB, Standard Chartered Bank and Citibank Internet Banking accounts in Singapore).

If you wish to restart instead of making payment, you may select "Discard all applications". Please note all filled in forms and uploaded documents will be discarded.

| Minigration & Checkpoint                                                                                                    | s Authority                                                                                                    |                                                                                                    |                                                                                                    | - A + Sitemap Feedback Contact Us                                                                                                    |
|----------------------------------------------------------------------------------------------------|----------------------------------------------------------------------------------------------------|----------------------------------------------------------------------------------------------------|----------------------------------------------------------------------------------------------------|----------------------------------------------------------------------------------------------------|
| ICA Website                                                                                                    |                                                                                                    |                                                                                                    |                                                                                                    |                                                                                                    |
| pplication for Singapo                                                                                                    | re Citizenship                                                                                                    |                                                                                                    |                                                                                                    |                                                                                                    |
| Applicant Details                                                                                                    | Review                                                                                                    | Upload Documents                                                                                                    | Declaration                                                                                                    | Payment Overview                                                                                                    |
|                                                                                                    | ۲                                                                                                    | ٩                                                                                                    |                                                                                                    |                                                                                                    |
| Important Notes 🗸                                                                                                    |                                                                                                    |                                                                                                    |                                                                                                    |                                                                                                    |
| Please make payment for all Singapore                                                                                                    | Citizenship applications by <b>30</b>                                                                                                    | Oct 2018 11:59pm SGT. Select Make Pay                                                                                                    | ment to proceed to payment.                                                                                                    |                                                                                                    |
| Online fees are payable using:                                                                                                    |                                                                                                    |                                                                                                    |                                                                                                    |                                                                                                    |
| <ul> <li>Visa or MasterCard credit/debit c</li> </ul>                                                                                                    | ard                                                                                                    |                                                                                                    |                                                                                                    |                                                                                                    |
| American Express (AMEX) credit                                                                                                    | card                                                                                                    |                                                                                                    |                                                                                                    |                                                                                                    |
| American Express (AMEX) credit     Internet Direct Debit (DBS/POSB, WARNING: Failure to make payment by again. You will need to then restart the                                                                                                    | card<br>OCBC, UOB, Standard Chartere<br>30 Oct 2018 11:59pm SGT wi<br>application process if you do r                                                                                                    | ed Bank and Citibank Internet Banking acco<br>II result in all information and documents s<br>not pay by <b>30 Oct 2018 11:59pm SGT</b> .                    | unts in Singapore).<br>ubmitted to be cleared and you                                                                                                    | will not be able to retrieve them                                                                                                    |
| American Express (AMEX) credit     Internet Direct Debit (DBS/POSB, WARNING: Failure to make payment by again. You will need to then restart the View Singapore Citizenship Road Map a ayment Overview                                                                                                    | card<br>OCBC, UOB, Standard Chartere<br><b>30 Oct 2018 11:59pm SGT</b> wi<br>application process if you do r<br>and Application Explanatory No                                                                                                    | ed Bank and Citibank Internet Banking acco<br>II result in all information and documents s<br>not pay by <b>30 Oct 2018 11:59pm SGT</b> .<br>otes.           | unts in Singapore).<br>ubmitted to be cleared and you                                                                                                    | will not be able to retrieve them                                                                                                    |
| American Express (AMEX) credit     Internet Direct Debit (DBS/POSB, WARNING: Failure to make payment by again. You will need to then restart the View Singapore Citizenship Road Map a ayment Overview Application Details                                                                                                    | card<br>OCBC, UOB, Standard Chartere<br>• 30 Oct 2018 11:59pm SGT wi<br>application process if you do r<br>and Application Explanatory No                                                                                                    | ed Bank and Citibank Internet Banking acco<br>III result in all information and documents s<br>hot pay by 30 Oct 2018 11:59pm SGT.<br>otes.                  | unts in Singapore).<br>ubmitted to be cleared and you                                                                                                    | will not be able to retrieve them                                                                                                    |
| American Express (AMEX) credit     Internet Direct Debit (DBS/POSB, WARNING: Failure to make payment by again. You will need to then restart the View Singapore Citizenship Road Map : ayment Overview Application Details Singapore Citizenship Application for Reference Number: 1234567890                                                                                                    | card<br>OCBC, UOB, Standard Chartere<br>• 30 Oct 2018 11:59pm SGT wi<br>application process if you do r<br>and Application Explanatory No                                                                                                    | ed Bank and Citibank Internet Banking acco<br>III result in all information and documents s<br>not pay by <b>30 Oct 2018 11:59pm SGT</b> .<br>otes.          | unts in Singapore).<br>ubmitted to be cleared and you                                                                                                    | will not be able to retrieve them Amount(S\$) 100.00                                                                                      |
| American Express (AMEX) credit     Internet Direct Debit (DBS/POSB,     MARNING: Failure to make payment by     again. You will need to then restart the     View Singapore Citizenship Road Map a     ayment Overview     Application Details     Singapore Citizenship Application for     Reference Number: 1234567890                                                                        | card<br>OCBC, UOB, Standard Chartere<br>30 Oct 2018 11:59pm SGT wi<br>application process if you do r<br>and Application Explanatory Ne<br>NAME                                                                                                    | ed Bank and Citibank Internet Banking accc<br>III result in all information and documents s<br>tot pay by 30 Oct 2018 11:59pm SGT.<br>otes.                  | unts in Singapore).<br>ubmitted to be cleared and you                                                                                                    | will not be able to retrieve them Amount(\$\$) 100.00 Amount(\$\$): 100.00                                                                |
| American Express (AMEX) credit     Internet Direct Debit (DBS/POSB,     Internet Direct Debit (DBS/POSB,     WARNING: Failure to make payment by     again. You will need to then restart the     View Singapore Citizenship Road Map :     Cayment Overview     Application Details     Singapore Citizenship Application for     Reference Number: 1234567890     Go to MyICA Home     Discard | card<br>OCBC, UOB, Standard Chartere<br>30 Oct 2018 11:59pm SGT wi<br>application process if you do r<br>and Application Explanatory Ne<br>NAME                                                                                                    | ed Bank and Citibank Internet Banking accc<br>III result in all information and documents s<br>not pay by <b>30 Oct 2018 11:59pm SGT</b> .<br><b>otes</b> .  | unts in Singapore).<br>ubmitted to be cleared and you                                                                                                    | will not be able to retrieve them          Amount(S\$)         100.00         Amount(S\$):       100.00         Amount(S\$):       100.00 |
| American Express (AMEX) credit     Internet Direct Debit (DBS/POSB, WARNING: Failure to make payment by again. You will need to then restart the View Singapore Citizenship Road Map a ayment Overview Application Details Singapore Citizenship Application for Reference Number: 1234567890 Go to MyICA Home Discord                                                                           | card<br>OCBC, UOB, Standard Chartere<br>30 Oct 2018 11:59pm SGT wi<br>application process if you do r<br>and Application Explanatory Ne<br>NAME<br>All Applications                                                                                                | ed Bank and Citibank Internet Banking acco<br>III result in all information and documents s<br>tot pay by <b>30 Oct 2018 11:59pm SGT</b> .<br><b>otes</b> .  | unts in Singapore).<br>ubmitted to be cleared and you<br>ubmitted to be cleared and you<br>Total .<br>th a screenshot of the error message.<br>as this may end your transaction.                        | will not be able to retrieve them Amount(S\$) 100.00 Amount(\$\$): 100.00 Make Payment                                                    |
| American Express (AMEX) credit     Internet Direct Debit (DBS/POSB,     MARNING: Failure to make payment by     again. You will need to then restart the     View Singapore Citizenship Road Map a     ayment Overview     Application Details     Singapore Citizenship Application for     Reference Number: 1234567890     Go to MyICA Home     Discard                                       | card OCBC, UOB, Standard Chartere 30 Oct 2018 11:59pm SGT wi application process if you do r and Application Explanatory N NAME All Applications If you encounter any problems with this Click on the buttons or links once or This website is optimised for IE ve | ed Bank and Citibank Internet Banking acco<br>III result in all information and documents s<br>toot pay by <b>30 Oct 2018 11:59pm SGT</b> .<br><b>otes</b> . | unts in Singapore).<br>ubmitted to be cleared and you<br>the cleared and you<br>Total .<br>tha screenshot of the error message.<br>as this may end your transaction.<br>Chrome 34 0, 35 0, Opera 19, 20 | will not be able to retrieve them Amount(\$\$) 100.00 Amount(\$\$): 100.00 Make Payment                                                   |

#### Part 10: MyCart Payment

Step 1: In the MyCart payment summary, you will view all applications pending payment. Select "Proceed to Payment1" when you are ready to make payment. Immigration & Checkpoints Authority Singapore Government Integrity · Service · Excellence member of the Home Team Feedback Contact Us ICA Website Search ICA Website 👗 MyICA 2 🕶 MyCart Payment Summary V Application Details Amount(S\$) Unit Price(S\$) Quantity Application For Passport SXXX725G 70.00 1 70.00 eference number: P/20180903A0407SIP Replacement of Identity Card Due to Damage SXXXX867D 60.00 1 60.00 Total Payable Amount(S\$): 130.00

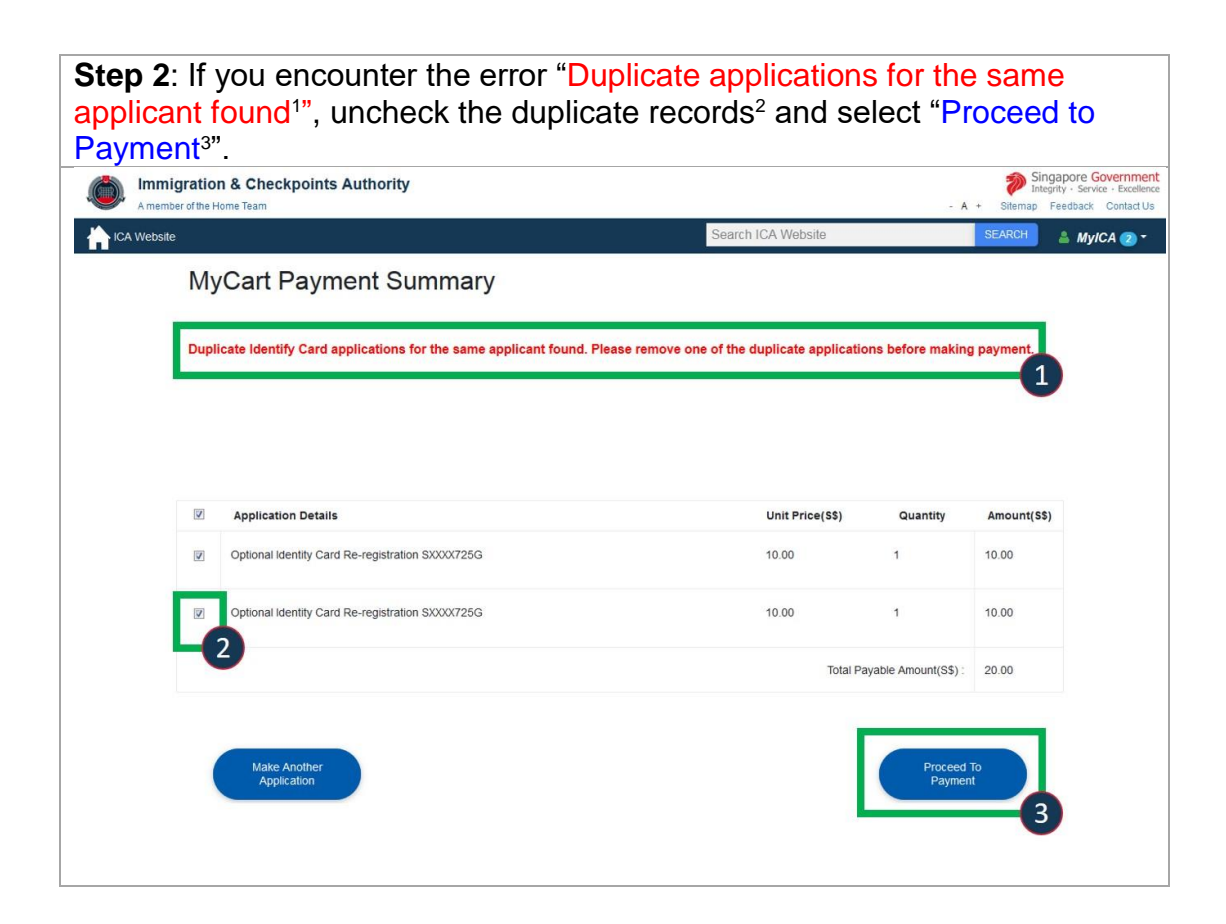

| <b>p 3</b> : In the secured site, select your preferred payment mode <sup>1</sup> to proceed I follow the payment instructions accordingly.                                                      |                                                                                                    |  |  |
|----------------------------------------------------------------------------------------------------|----------------------------------------------------------------------------------------------------|--|--|
| lect "Cancel                                                                                                    | Transaction <sup>2</sup> " if you do not wish to proceed.                                                                                                    |  |  |
| Attention:<br>IF YOU ARE USING A P<br>pages may not be displa                                                                                                    | OP-UP BLOCKER, please add "https://esc.ica.gov.sg" to your list of allowed sites in the pop-up blocker settings. Otherwise, the relevant transaction<br>ayed, or your transaction request may not be completed.                                                                                                    |  |  |
|                                                                                                    | You are now on a secure site.                                                                                                    |  |  |
|                                                                                                    | Total payable : \$\$ 60.00<br>Please proceed to payment by clicking on the logo of your preferred payment mode:                                                                                                    |  |  |
| Payment Mode                                                                                                    | Description                                                                                                    |  |  |
|                                                                                                    | For American Express cards                                                                                                    |  |  |
| MasterCard                                                                                                    | For Visa/MasterCard Credit and Debit cards                                                                                                    |  |  |
| <b>ENETS</b><br>Internet Banking                                                                                                    | For customers with Internet Banking account from DBS/POSB, Citibank, OCBC / Plus1, Standard Chartered or UOB                                                                                                    |  |  |
|                                                                                                    | Cancel Transaction                                                                                                    |  |  |
| Important Notes:<br>• Please make sure the<br>• DO NOT close this but<br>successful payment.<br>• DO NOT click on the<br>• For eNETS Debit, plu-<br>"www.cbc.com" (for<br>"https://tbank.standar | t all other opened browsers are closed before proceeding to make payment.<br>owser while payment is in process. You may close this browser only after you receive the Official Receipt and an acknowledgement from the e-Service for<br>browser buttons (example: Back, Reload/Refresh or Stop) while payment is in progress.<br>sase include "www.enets.sg," "dbsd/pay.dbs.com" (for DBS/POSB Account holders)," "www.clibank.com.sg (for Ctibank Account holders)",<br>DCBC Account Holders) and "www.plus.com.sg" (for Pusil Account holders), "www.clibank.com.sg (for Ctibank Account holders)",<br>DCBC Account Holders) and "www.plus.com.sg" (for Pusil Account holders), "how clibank com.sg (for Ctibank Account holders)",<br>dcBartered.com.sg" (for SCB Account Holders) to your list of allowed sites in the pop-up blocker settings as well. |  |  |
|                                                                                                    | Click on the buttons or links once only.<br>Do not use the Back or Forward button on your browser as this may end your transaction.                                                                                                    |  |  |
| ICA Website - <u>sCitizen</u><br>Privacy Statement   Terms of U                                                                                                    | This website is optimised for IE version 10.0, 11.0, Firefox 27.0, 28.0 and Satari 6.1, 7.0, Chrome 34.0, 35.0, Opera 19, 20  © 2018 Government of Singapore                                                                                                    |  |  |

#### Part 11: Acknowledgement Page

Once you have completed payment, an acknowledgement page will be shown. The acknowledgement page provides you with your application reference number which can also be viewed when you enquire your application status.

| The Singapore                        | Citizenship application reference number for NAME I 1234567890                                                                                     |
|--------------------------------------|----------------------------------------------------------------------------------------------------|
| within two mont                      | Is from receipt of complete documents. Some applications may take longer to process.                                                               |
| You can downlo                       | ad a copy of your submitted application form here.                                                                                                 |
| To enquire on ye<br>Application Stat | ur application status, please log into MyICA account for the main applicant/ sponsor to view status updates under Applications panel Enquire<br>us |
|                                      |                                                                                                    |
| Please save thi                      | s screen for reference and take note of all application reference number(s). You can view the status of your application(s) on MyICA Home.         |

#### Part 12: Enquiring Application Status

• When checking on the status of your application, please log-in to the main applicant's/ sponsor's MyICA page.

**Option 1**: When in MyICA<sup>1</sup>, under the e-Services, select the "Singapore" Citizenship<sup>2</sup>" option then select "Apply for Singapore Citizenship/Enquire Application status<sup>3</sup>". Option 2: Under the applications you can click on "Enquire/ View Status4" of Citizenship Application. Note: In order to view the applications that you have sponsored, change "Self" to Sponsored<sup>5</sup>" Singapore Government Immigration & Checkpoints Authority ICA Website earch ICA W 👗 MyICA 🔻 NAME Welcome to M SXXXXXXX Last logged in on 18 Oct 2018 9.51 pm LEARN FAOs A Notifications æ Applications () e Self Sponsored All 2 . .... Citizenship Application has been submitted You have no notifications Ŀ Ref: ROC-2018-APP-000000135 Citizenshi Click to Enquire/View Status Singapore Citizenship Application has been Ŀ Citizensh Application Click to Enquire/View Status 4 + e-Services Advisories See More Ľ Apply for Singapore Citizenship / Test adv Enquire Application Status (Online applications NEWS only) 3 ICA Arrested An Immigration Offender And A Suspected Harbourer In An Overcrowded Unit Ł NEWS Residence È Re-Entry Permi 

Under Application for Singapore Citizenship, you will be able to view a list of applications and the status of these applications.

| #     | Reference Number | Name                       |                      | Application Status |
|-------|------------------|----------------------------|----------------------|--------------------|
| 1     | CIRISREF30       | NAME                       |                      | PENDING            |
| 2     | CIRISREF31       | NAME                       |                      | PENDING            |
| 3     | CIRISREF32       | NAME                       |                      | PENDING            |
|       |                  | Upload Additional Document | Withdraw Application |                    |
| Go to | MyICA Home       |                            |                      |                    |

#### Part 13: Submitting Additional Documents

• Please log-in to the main applicant's/ sponsor's MyICA page

Step 1: Proceed to Citizenship Application. **Option 1**: When in MyICA<sup>1</sup>, under the e-Services, select the "Singapore" Citizenship<sup>2</sup>" option then select "Apply for Singapore Citizenship/Enquire Application status<sup>3</sup>" Option 2: Under the applications you can click on "Enquire/ View Status<sup>4</sup>" of Citizenship Application. Note: In order to view the applications that you have sponsored, change "Self" to Sponsored<sup>5</sup>" Singapore Government Immigration & Checkpoints Authority Search ICA Website ICA Website A MyICA -NAME Welcome to MVICA SXXXXXXX Last logged in on 18 Oct 2018 9.51 pm ► LEARN FAQS Notifications æ Applications e 2 2+ 121 Citizenship Application has been submitted You have no notifications Ŀ Ref. ROC-2018-APP-000000135 Application Click to Enquire/View Status 11 Oct 2018 Singapore Citizenship Application has been submitted. Ŀ Application Click to Enquire/View Status Δ + e-Services Advisories See More E Apply for Singapore Citizenship / Test adv Birth / Death Enquire Application Status (Online applications only) 3 ICA Arrested An Immigration Offender And A Suspected Harbourer In An Overcrowded Unit Ł NEWS Permanent -Residence Ē Re-Entry Permi 

| <b>ep 2</b> : | Select the "Upl                       | oad Additional Documen                                 | it <sup>1</sup> " icon.                                                   |
|---------------|---------------------------------------|--------------------------------------------------------|---------------------------------------------------------------------------|
| A member      | gration & Checkpoints Authors         | prity                                                  | Singapore Governmen<br>Integrity - Service - Excelent                     |
| ICA Websi     | ite                                   |                                                        | - A - Shemap Peedoack Contact of                                          |
|               |                                       |                                                        |                                                                           |
| Applicat      | tion for Singapore Cit                | izenship                                               |                                                                           |
| Importan      | t Notes 🗸                             |                                                        |                                                                           |
| Singapore o   | citizenship applications usually take | to 12 months to process. For children born overseas to | Singapore citizens, the general processing time is within two months from |
| receipt of co | omplete documents. Some applicati     | ons may take longer to process.                        |                                                                           |
| To submit a   | additional documents, select Upload   | Additional Documents                                   |                                                                           |
| For more in   | formation on the next steps view Sin  | gapore Citizenship Road Map Overview.                  |                                                                           |
|               |                                       |                                                        |                                                                           |
| Applicat      | tion List                             |                                                        |                                                                           |
| *             | Reference Number                      | Name                                                   | Application Status                                                        |
| 1             | CIRISREF30                            | NAME                                                   | PENDING                                                                   |
| 2             | CIRISREF31                            | NAME                                                   | PENDING                                                                   |
| 3             | CIRISREF32                            | NAME                                                   | PENDING                                                                   |
|               |                                       |                                                        |                                                                           |
|               |                                       |                                                        | -                                                                         |
|               |                                       |                                                        |                                                                           |
|               |                                       | Unload Additional Document                             | thdraw Application                                                        |
|               |                                       | opious Additional Document                             |                                                                           |
|               |                                       |                                                        |                                                                           |

**Step 3**: Select "Upload Document(s) <sup>1</sup>" for applicant you are uploading additional documents for.

Please note that if you have more than one applicant to upload documents for you will need to repeat this step for each applicant.

| Immigration & Checkpoints Authority A member of the Home Team |                                                            |                              | Singapore Governm<br>Integrity - Service - Exce<br>- A + Sitemap - Feedback Conta |                                                                           |  |
|---------------------------------------------------------------|------------------------------------------------------------|------------------------------|-----------------------------------------------------------------------------------|---------------------------------------------------------------------------|--|
| ICA We                                                        | ebsite                                                     |                              |                                                                                   | ·· ononny · esuber · contact os                                           |  |
| nquii                                                         | re for Application o                                       | f Singapore Citizenship      |                                                                                   |                                                                           |  |
|                                                               | Applica                                                    | ation List Selection         | Upload Additional Document(s)                                                     |                                                                           |  |
|                                                               |                                                            |                              |                                                                                   |                                                                           |  |
|                                                               |                                                            |                              | ۷                                                                                 |                                                                           |  |
| Applie                                                        | cation list                                                |                              |                                                                                   |                                                                           |  |
|                                                               |                                                            |                              |                                                                                   |                                                                           |  |
|                                                               | Reference Number                                           | Name                         | Application Status                                                                | Actions                                                                   |  |
|                                                               | Reference Number<br>CIRISREF30                             | Name<br>NAME                 | Application Status<br>PENDING                                                     | Actions Upload Document(s)                                                |  |
|                                                               | Reference Number<br>CIRISREF30                             | Nome                         | Application Status<br>PENDING                                                     | Actions Upload Document(s) 1                                              |  |
| 2                                                             | Reference Number<br>CIRISREF30<br>CIRISREF31               | Name<br>NAME<br>NAME         | Application Status<br>PENDING<br>PENDING                                          | Actions<br>Upload Document(s)<br>Upload Document(s)                       |  |
| 2                                                             | Reference Number<br>CIRISREF30<br>CIRISREF31<br>CIRISREF32 | Nome<br>NAME<br>NAME<br>NAME | Application Status PENDING PENDING PENDING                                        | Actions Upload Document(s) Upload Document(s) Upload Document(s)          |  |
| #<br>1<br>2                                                   | Reference Number<br>CIRISREF30<br>CIRISREF31<br>CIRISREF32 | Name<br>NAME<br>NAME<br>NAME | Application Status<br>PENDING<br>PENDING<br>PENDING                               | Actions<br>Upload Document(s)<br>Upload Document(s)<br>Upload Document(s) |  |

| Step 4: Selecting "Add                 | t the category and docu<br>to List <sup>1</sup> ".            | ument type that you wish to upload before                                       |
|----------------------------------------|---------------------------------------------------------------|---------------------------------------------------------------------------------|
| You may add i<br>uploaded, sele        | multiple documents her<br>ct "Remove from List <sup>2</sup> " | e. If you wish to remove a document to be                                       |
| Once you have Document <sup>3</sup> ". | e listed all the documer                                      | nts you would like to upload select "Upload                                     |
| Immigration & Ch                       | eckpoints Authority                                           | Singapore Government<br>Integrity - Service - Excellence                        |
| ICA Website                            | cation of Singapore Citizenshi                                | - A + Sitemap Feedback Contact Us                                               |
|                                        | Application List Selection                                    | Upload Additional Document(s)                                                   |
|                                        |                                                               |                                                                                 |
| Upload Additional                      | Document for NAME                                             |                                                                                 |
| Category:                              | Document Type:                                                |                                                                                 |
| Employment 🗢                           | Pharmacists - Occupational License                            | •                                                                               |
| List of Documents                      | to be Uploaded                                                |                                                                                 |
| S/No. Docur                            | nent Name                                                     | Actions                                                                         |
| 1 Pharn                                | nacists - Occupational License                                | Remove from list                                                                |
| Back                                   | If you encounter any problems with this e-Service Inless      | e email ICA Citizenshin Untifica provion with a screenshot of the error message |
|                                        | ·                                                             |                                                                                 |

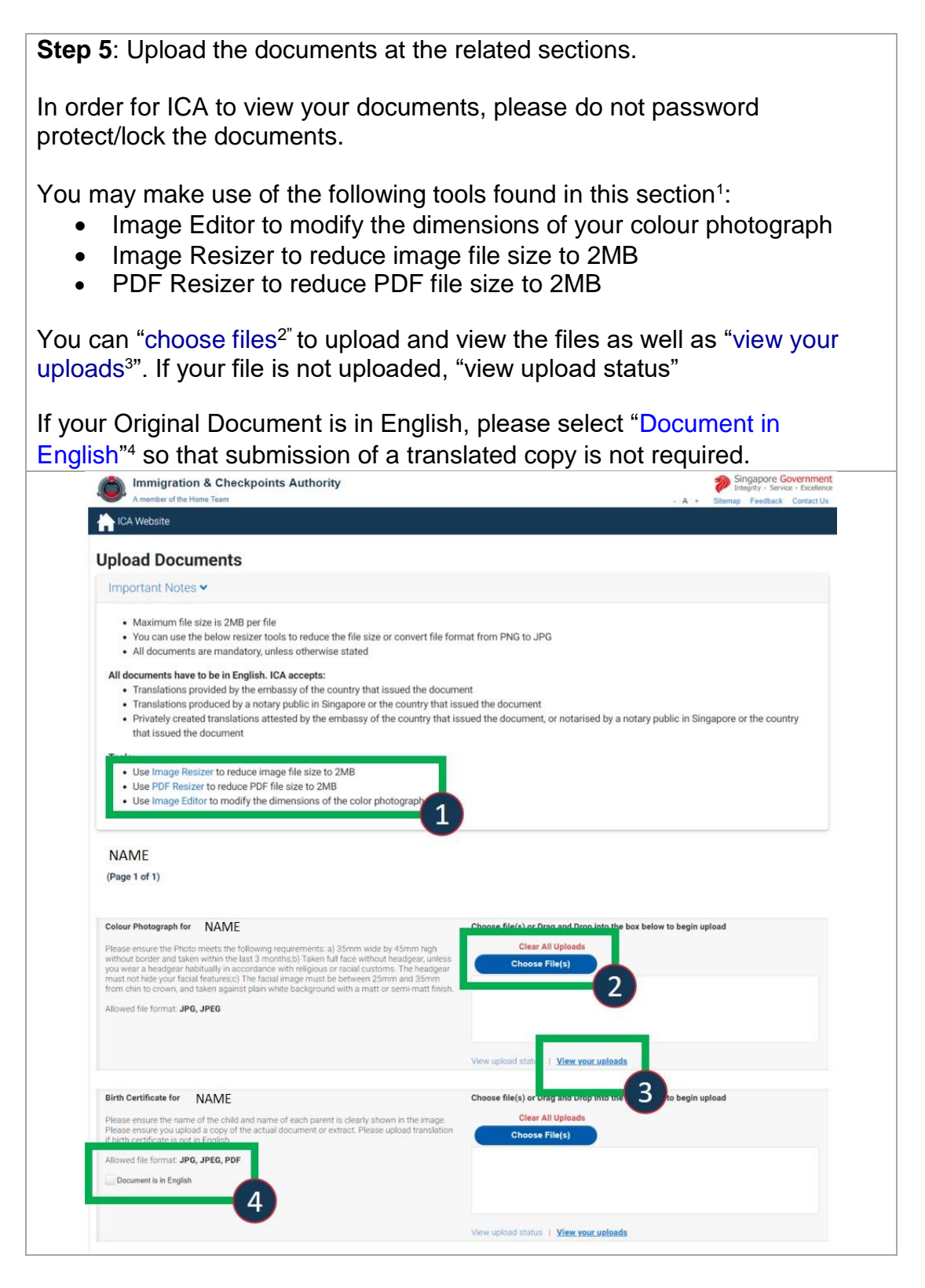

#### Part 14: Withdrawing Application

• Please log-in to the main applicant's/ sponsor's MyICA page

Step 1: Proceed to Citizenship Application.

**Option 1**: When in MyICA<sup>1</sup>, under the e-Services, select the "Singapore Citizenship<sup>2</sup>" option then select "Apply for Singapore Citizenship/Enquire Application status<sup>3</sup>".

**Option 2**: Under the applications you can click on "Enquire/ View Status<sup>4</sup>" of Citizenship Application. Note: In order to view the applications that you have sponsored, change "Self" to Sponsored<sup>5</sup>"

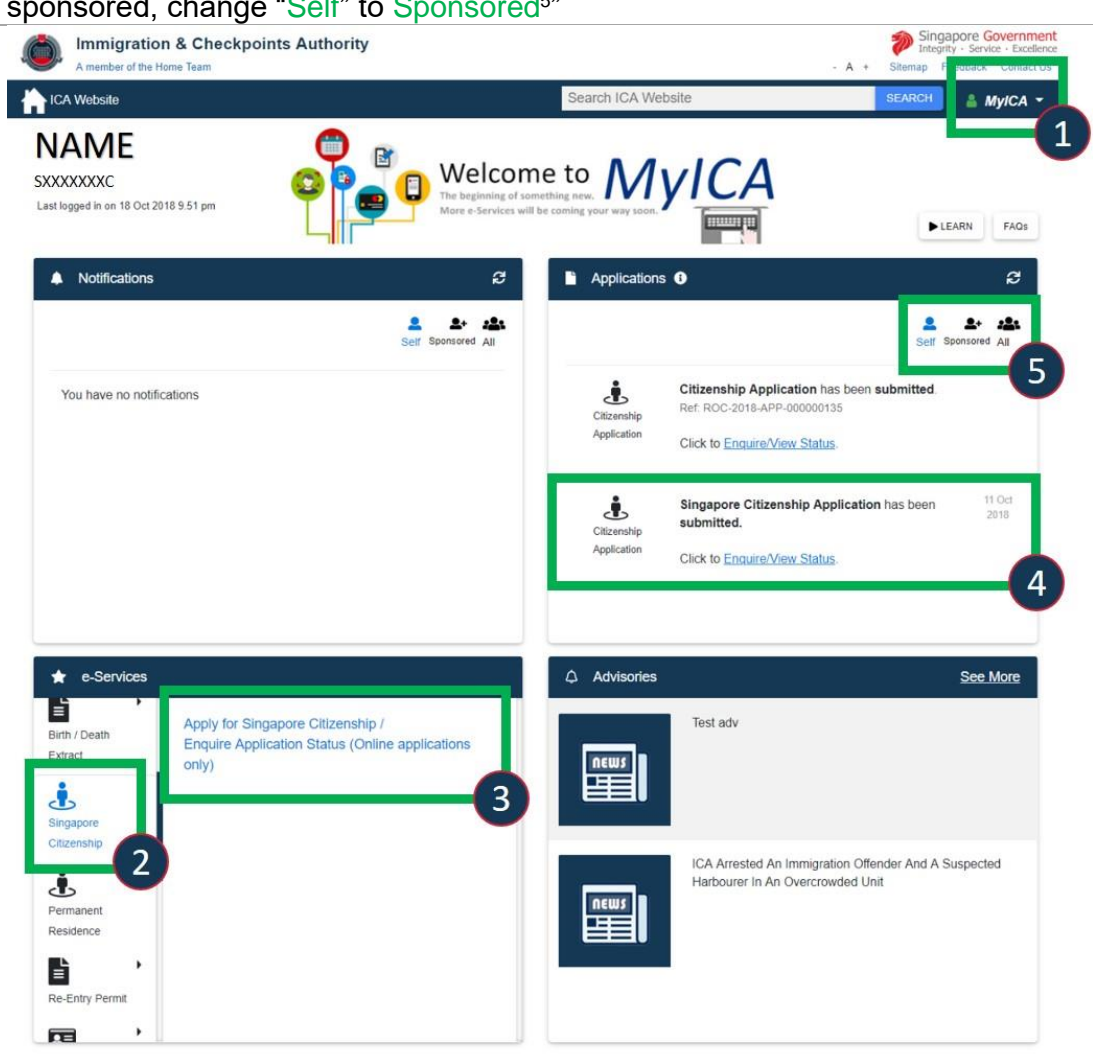

| tep 2: Select the "Withdraw Application <sup>1</sup> " icon. |                                                                                                    |                            |                                                          |  |  |
|--------------------------------------------------------------|----------------------------------------------------------------------------------------------------|----------------------------|----------------------------------------------------------|--|--|
|                                                              | igration & Checkpoints Aut                                                                                                    | nority                     | Singapore Government<br>Integrity - Service - Excellence |  |  |
| ICA Webs                                                     | ite                                                                                                    |                            | • X + Sitemap Perdonck Conactos                          |  |  |
| Applica                                                      | tion for Singapore C                                                                                                    | itizenship                 |                                                          |  |  |
| Importar                                                     | nt Notes 🗸                                                                                                    |                            |                                                          |  |  |
| Singapore<br>receipt of c<br>To submit<br>For more in        | Singapore citizenship applications usually take 6 to 12 months to process. For children born overseas to Singapore citizens, the general processing time is within two months from receipt of complete documents. Some applications may take longer to process.<br>To submit additional documents, select Upload Additional Documents<br>For more information on the next steps view Singapore Citizenship Road Map Overview. |                            |                                                          |  |  |
| Applica                                                      | tion List<br>Reference Number                                                                                                    | Name                       | Application Status                                       |  |  |
| 1                                                            | CIRISREF30                                                                                                    | NAME                       | PENDING                                                  |  |  |
| 2                                                            | CIRISREF31                                                                                                    | NAME                       | PENDING                                                  |  |  |
| 3                                                            | CIRISREF32                                                                                                    | NAME                       | PENDING                                                  |  |  |
| Go to                                                        | MyICA Home                                                                                                    | Lpload Additional Document | Withdraw Application                                     |  |  |

**Step 3**: Tick<sup>1</sup> the applicant's whom you wish to withdraw application for and select "Next"<sup>2</sup>.

Please note that once an application is withdrawn, if you change your mind, a fresh application is required and there will be no reimbursement of any application fees.

| pplication for Singapore Citizenship<br>Withdraw Application |                                              |                      | Confirmation       |           |
|--------------------------------------------------------------|----------------------------------------------|----------------------|--------------------|-----------|
|                                                              |                                              |                      |                    |           |
| portant N                                                    | Notes 🗸                                      |                      |                    |           |
| ase note the                                                 | at application fees are not refundable.      |                      |                    |           |
|                                                              |                                              |                      |                    |           |
| ithdraw                                                      | Application                                  |                      | Application Status | Withdraw? |
| ).                                                           | Reference Number                             | Name                 |                    |           |
|                                                              | Reference Number<br>CIRISREF30               | Name                 | PENDING            |           |
|                                                              | Reference Number<br>CIRISREF30<br>CIRISREF31 | Name<br>NAME<br>NAME | PENDING            |           |

**Step 4**: Review the confirmation page which displays all the applicants you have selected to withdraw. If in order, select "Withdraw<sup>1</sup>" to confirm your request. Once you select this button the application is withdrawn and there will be no reimbursement of any application fees paid.

| For changes select "Back". |                       |      |                                                          |  |  |
|----------------------------|-----------------------|------|----------------------------------------------------------|--|--|
| Immigration & C            | Checkpoints Authority |      | Singapore Government<br>Integrity - Service - Excellence |  |  |
| A member of the Home Te    | am                    |      | - A + Sitemap Feedback Contact Us                        |  |  |
| ICA Website                |                       |      |                                                          |  |  |
| Application for            | Singapore Citizenship |      |                                                          |  |  |
|                            | Withdraw Application  |      | Confirmation                                             |  |  |
|                            |                       |      |                                                          |  |  |
| Important Notes 🗸          |                       |      |                                                          |  |  |
| You do not have any app    | ointment.             |      |                                                          |  |  |
| Confirmation               |                       |      |                                                          |  |  |
| S/No.                      | Reference Number      | Name | Application Status                                       |  |  |
| 1                          | CIRISREF32            | NAME | PENDING                                                  |  |  |
| Back                       |                       |      | Withdraw                                                 |  |  |